## Google - Two-Factor Authentication (MFA) management

In connection with the cybersecurity measures required by our government, two-factor authentication (MFA) is now required when you log in to your college Google account. Google Ne perdez pas l'accès à votre compte During your first login, you will be asked to activate MFA. To start the steps, click the « Activate » button. Afin de renforcer la sécurité des comptes, la validation en deux étape sera bientôt activée sur votre de À compter du 18 févr. 2025, vous serez invité à saisir un mot de passe à usag unique au moment de vous connecte Validation en deux étapes Pour éviter de perdre l'accès à votre compte, veuillez activer la validation en deux étapes dès maintenant. Activer la validation en deux étapes Step 1 : Activate MFA oir plus sur la validation en d ★ Protégez votre compte des pirates informatiques avec un niveau de sécurité supplémentaire ACTIVER 0 -Si vous ne vous connectez pas à l'aide d'une clé d'ac-Click on « Activate your Two-factor authentication » cès, vous aurez à effectuer la plus sécurisée des selanorer pour le moment condes étapes disponibles dans votre compte. Vous button. pouvez à tout moment modifier vos secondes étapes et vos options de connexion dans les paramètres. Accéder aux paramètres de sécurité 🖙 Activer la validation en deux étapes **Step 2: configure MFA** Secondes étapes Assurez-vous de toujours pouvoir accéder à votre compte Google en maintenant ces informations à jour et en ajoutant d'autres options de connexion There are several methods to configure two-factor authentication, and we will explain each of them. To Ajouter une clé de sécurité Les d'accès et clés de sécurité start, choose one from the list in the second step. Invite Google Authenticator Ajouter l'appli Authe

## A) Access keys and security key

If you have a security key (USB) provided by the college for Microsoft MFA (M365), it can also be used for Google. To start, connect your security key to your computer and follow the steps below:

Numéro de téléphone

Ajoutez un numéro de téléphone

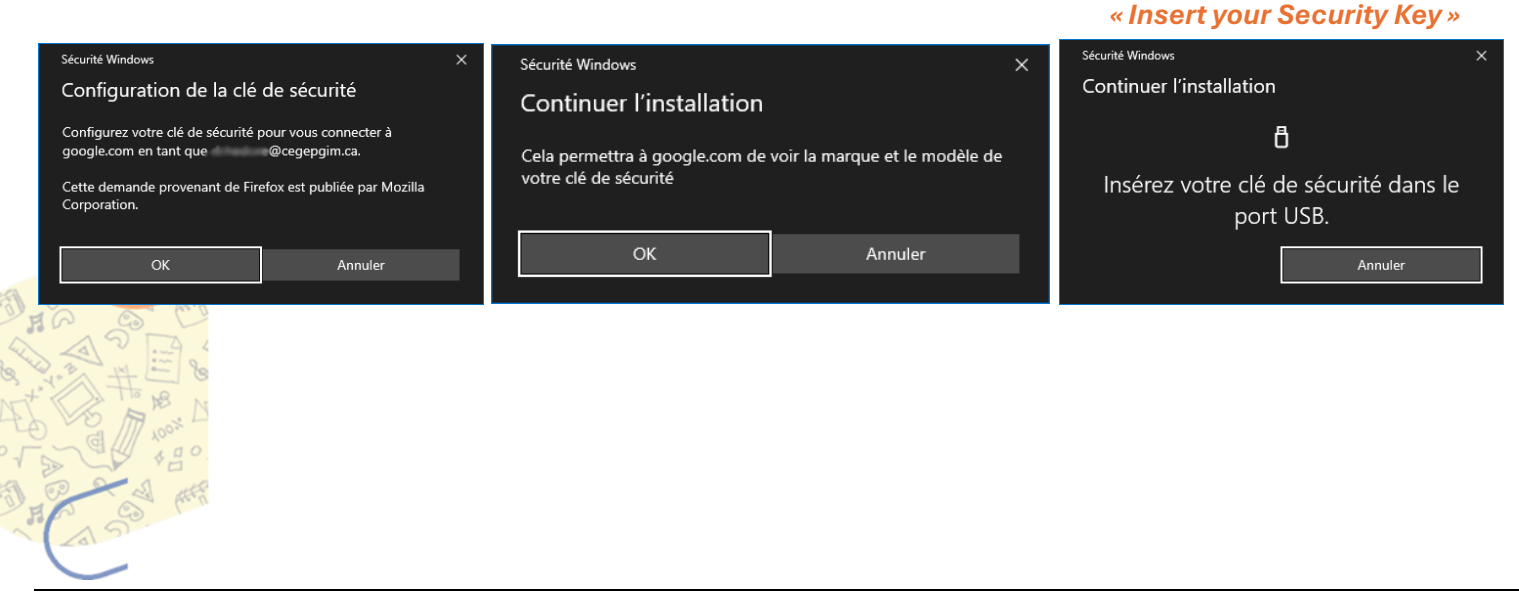

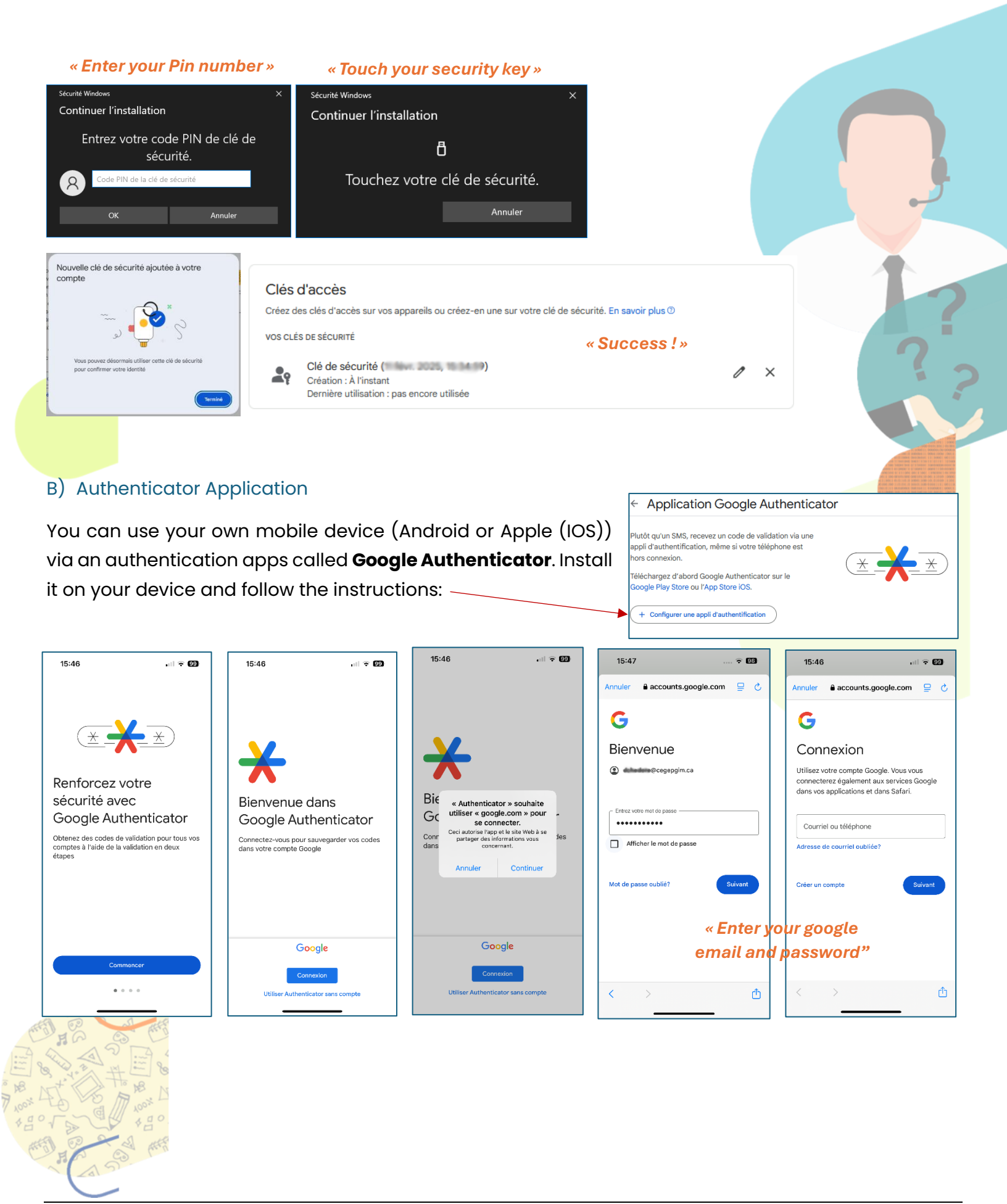

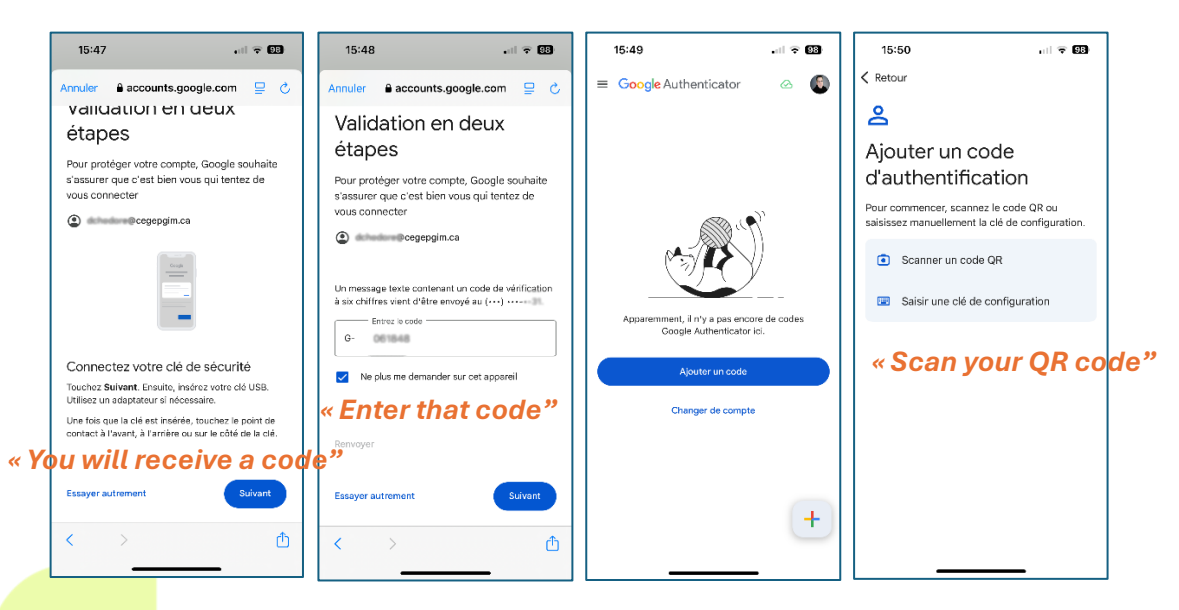

Once the application installed and configured on your mobile, you just need to scan the QR code displayed on your PC/MAC and click next.

| Configurer une appli d'authentification          |         |                                       |   |
|--------------------------------------------------|---------|---------------------------------------|---|
| Dans l'appli Google Authenticator, appuyez sur + |         |                                       |   |
| Sélectionnez Scanner un QR code                  |         |                                       |   |
|                                                  | Votre r | néthode d'authentification            |   |
| Vous na privivez nas le scanner ?                | 6-3     | Google Authenticator                  | - |
| Your in pouvez paste scatter i                   | .85.    |                                       | Ш |
|                                                  | 6.0     | Ajout : a l'instant                   |   |
|                                                  |         | Observed discut in the stiff set is a |   |
| 1                                                |         | Changer d appli d authentification    |   |
| Annuler Suivant                                  |         |                                       |   |
|                                                  |         |                                       |   |

## C) Phone number

## Use your mobile device to receive a SMS code.

| Ajouter un numero de telephone pour la validation en deux étapes                                                                                                    |                                                                       | Vous êtes désormais protégé par la validation<br>en deux étapes                                                                                          |
|----------------------------------------------------------------------------------------------------|-----------------------------------------------------------------------|----------------------------------------------------------------------------------------------------|
| Un numéro de téléphone peut être utilisé comme seconde étape pour vous aider<br>à vous reconnecter si vous perdez l'accès et pour recevoir des alertes en cas<br>d'activité inhabituelle                                                              | Valider ce numéro de téléphone                                        |                                                                                                    |
|                                                                                                    | Google a envoyé un code de validation au                              |                                                                                                    |
| Vous pouvez utiliser un numero Google voice, mais vous ne pourez pas recevoir<br>de codes is vous n'avez plus accès à votre compte Google. Votre opérateur peut<br>appliquer des frais. En savoir plus sur la manière dont Google utilise ces infos O | G-                                                                    | Lorsque vous vous connecterez, vous aurez à effectuer une deuxième étape<br>plus sécurisée. Assurez-vous donc que ces informations sont toujours à jour. |
| Recevoir les codes par message Recevoir les codes par message vocal                                                                                                    |                                                                       | 😳 Numéro de téléphone 🕜 📁                                                                                                    |
| Annuler Sulvant                                                                                                    | Retour Valider                                                        | ОК                                                                                                    |
| «Enter your phone number »                                                                                                    | « Enter the received google<br>code via SMS and click on<br>Validate" |                                                                                                    |
| 201                                                                                                    |                                                                       |                                                                                                    |